## TUTORIAL TÉCNICO

Configuração de ponto-a-ponto no ATA 200

#### 0 $\mathbf{O}$ TUTORIAL TÉCNICO 0 $\bigcirc$ Configuração de ponto-a-ponto no ATA 200 Ο 0 $\mathbf{O}$

#### 0 $\mathbf{O}$ Ο $\bigcirc$

Neste material vamos mostrar como configurar o ponto-a-ponto externo no ATA 200, ou seja, os equipamentos estarão em redes diferentes.

Para realizar o ponto-a-ponto, o ATA 200 já deve estar configurado com IP estático dentro da sua rede.

Para demonstrar o cenário, vamos usar o exemplo abaixo, onde temos o ATA 1 com o IP 200.1.2.3, e o ATA 2 em outra rede com IP 189.3.4.5.

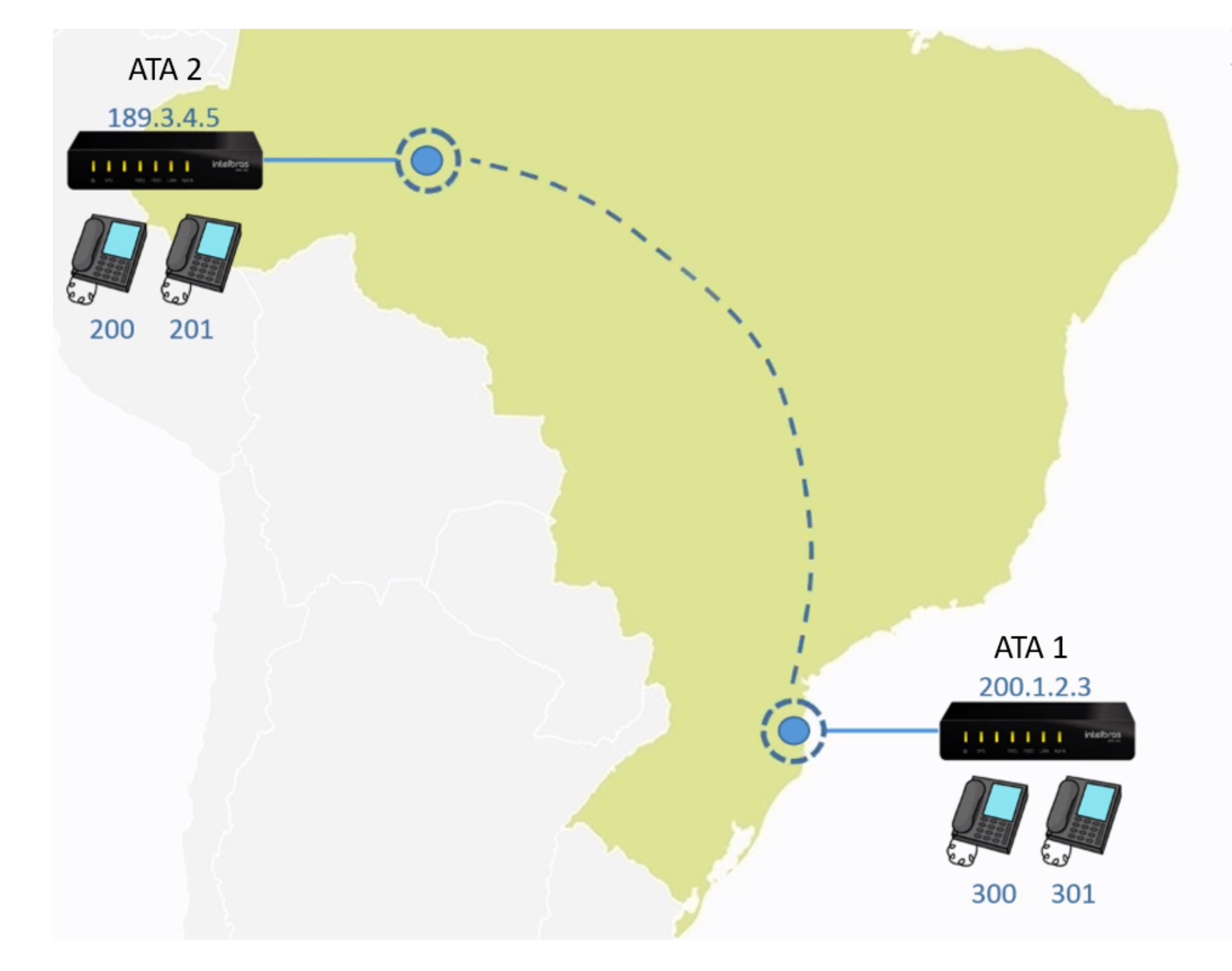

## Acesse a interface do **ATA 1**, e acesse a opção de **Portas**, e pode clicar em Adicionar.

| intelbras<br>ATA 200              |       |        |           |            |                               |                   |                          |                    |     |                              |               |              |
|-----------------------------------|-------|--------|-----------|------------|-------------------------------|-------------------|--------------------------|--------------------|-----|------------------------------|---------------|--------------|
| Status e Estatísticas             | Porta | as     |           |            |                               |                   |                          |                    |     |                              |               |              |
| Assistente de configuração rápida |       |        |           |            | No. do                        | N Paralaka sa She | Number of a              | Design and the set |     | المربية المربية المراجع      |               | n killi suoo |
| ▶ Rede                            |       | Portas | Perfil IP | Perfil Tel | Nome de<br>exibição           | Nome do           | Nome de<br>identificação | Discagem           | DND | Identificação<br>de Chamadas | Desvio sempre | Desvio se    |
| Servidor SIP                      |       |        |           |            | And the base is any business. | 0000110           | is changed as            |                    |     |                              |               |              |
| Perfil IP                         |       |        |           |            |                               |                   |                          |                    |     |                              |               |              |
| Perfil Tel                        |       |        |           |            |                               |                   |                          |                    |     |                              |               |              |
| Portas                            |       |        |           |            |                               |                   |                          |                    |     |                              |               |              |
| Avançado                          |       |        |           |            |                               |                   |                          |                    |     |                              |               |              |
| Chamada e Roteamento              |       |        |           |            |                               |                   |                          |                    |     |                              |               |              |
| Manipulação                       |       |        |           |            | Adicio                        | onar              | Modificar                | Excluir            | A   | dicionar em séri             | ie Importar   | arquivo      |
| ▶ Gerenciamento                   |       |        |           |            |                               |                   |                          |                    |     |                              |               |              |
| Segurança                         |       |        |           |            |                               |                   |                          |                    |     |                              |               |              |
| ▶ Ferramentas                     |       |        |           |            |                               |                   |                          |                    |     |                              |               |              |
|                                   |       |        |           |            |                               |                   |                          |                    |     |                              |               |              |

## Suporte a clientes: intelbras.com/pt-br/contato/suporte-tecnico/

Vídeo tutorial: <u>youtube.com/IntelbrasBR</u>

#### 0 $\mathbf{O}$ TUTORIAL TÉCNICO 0 $\mathbf{O}$ Configuração de ponto-a-ponto no ATA 200 0 O $\mathbf{O}$

0  $\mathbf{O}$ Ο  $\mathbf{O}$ 

No campo **Portas**, selecione a porta **FXS** que está configurando. Desmarque a opção de Registro.

Em Nome de exibição, Nome do usuário e Nome de identificação, coloque o número do ramal que está configurando, ou seja, o número que os outros ramais irão ligar para falar com a porta FXS configurada. O campo **Senha** deixe em **branco**, e pode clicar em **Salvar**.

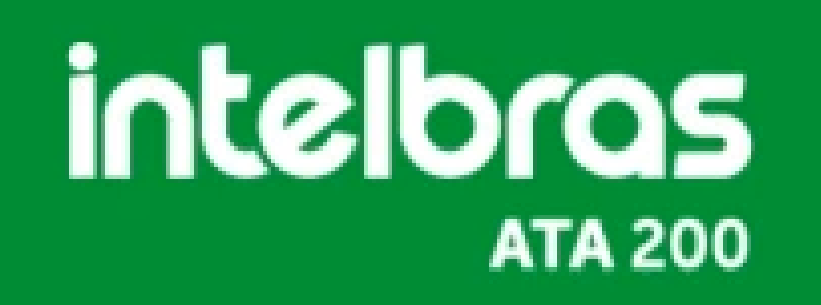

- Status e Estatísticas Assistente de configuração rápida
- Rede
- Servidor SIP

Perfil IP

Perfil Tel

Portas

- Avançado
- Chamada e Roteamento
- Manipulação
- ▶ Gerenciamento
- Segurança
- Ferramentas

#### Adicionar Porta

| Portas                        | 0                     | ۳ |
|-------------------------------|-----------------------|---|
| Desativar porta               |                       |   |
| Registro                      | Ativado               |   |
| Perfil IP                     | 0 <default></default> | ٧ |
| Perfil Tel                    | 0 <default></default> | ۷ |
| Nome de exibição              | 300                   |   |
| Nome do usuário               | 300                   |   |
| Nome de identificação         | 300                   |   |
| Senha                         |                       |   |
| Discagem automática           |                       |   |
| Atraso na discagem automática |                       |   |
| Não perturbe                  | Ativado               |   |
| Identificação de Chamadas     | Ativado               |   |
| Desvio sempre                 |                       |   |
| Desvio se ocupado             |                       |   |
|                               |                       |   |

| Desvio se não atende                                                          |                                                                       |
|-------------------------------------------------------------------------------|-----------------------------------------------------------------------|
| Chamada em espera                                                             | Ativado                                                               |
| Apresentar tom de chamada e                                                   | em espera 📃 Ativado                                                   |
| Enviar ID para a chamada em                                                   | espera Ativado                                                        |
| Aviso: A "discagem automática" não en<br>para realizar a discagem automática. | rará em vigor se houver o envio de dígitos antes de completar o tempo |
|                                                                               | $\square$                                                             |
| Salva                                                                         | Cancelar                                                              |

Se quiser usar a **outra porta do FXS**, siga o mesmo procedimento acima, apenas alterando a **Porta**, o **Nome de exibição**, **Nome do** usuário e Nome de identificação.

Suporte a clientes: <u>intelbras.com/pt-br/contato/suporte-tecnico/</u> Vídeo tutorial: <u>youtube.com/IntelbrasBR</u>

#### (48) 2106 0006 | Segunda a sexta: 8h às 20h | Sábado: 8h às 18h

S

#### 0 0 TUTORIAL TÉCNICO 0 Ο Configuração de ponto-a-ponto no ATA 200 0 Ο Ο 0

#### 0 Ο Ο Ο

Neste exemplo configuramos a porta FXS 0 com o número 300 e a porta FXS 1 com o número 301.

No menu acesse a opção de Chamada e Roteamento, e depois na opção a de Juntor IP, e pode clicar em Adicionar.

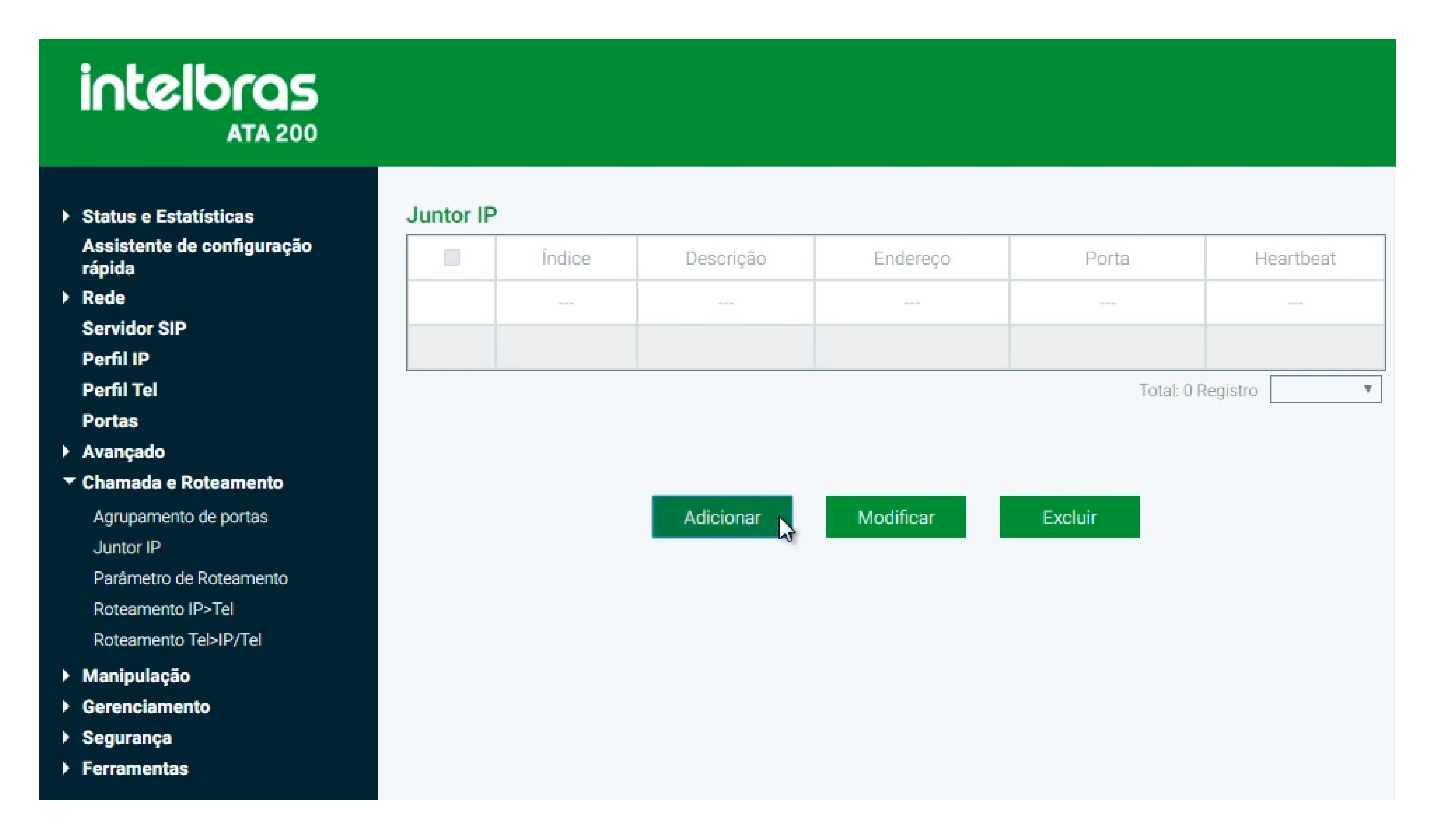

Em **Descrição**, coloque um nome de identificação do juntor IP. Em **Endereço**, coloque o IP da rede onde está o outro equipamento do ponto-a-ponto. Em **Porta**, coloque a porta de escuta SIP do equipamento do outro ponto-a-ponto.

## E pode clicar em **Salvar**.

| intelbras<br>Ata 200                                                     |                     |           |          |
|--------------------------------------------------------------------------|---------------------|-----------|----------|
| <ul> <li>Status e Estatísticas<br/>Assistente de configuração</li> </ul> | Adicionar Juntor IP |           |          |
| rápida                                                                   | Índice              | 127       | Ŧ        |
| Rede                                                                     | Descrição           | P2P       |          |
| Servidor SIP                                                             | Endereço            | 189.3.4.5 |          |
| Perfil Tol                                                               | Porta               | 5060      |          |
| Portas                                                                   | Heartbeat           | Habilitar |          |
| Avançado                                                                 |                     |           |          |
| ▼ Chamada e Roteamento                                                   |                     |           |          |
| Agrupamento de portas                                                    |                     |           |          |
| Juntor IP                                                                | Salvar              | Resetar   | Cancelar |
| Parâmetro de Roteamento                                                  | 15                  |           |          |
| Roteamento IP>Tel                                                        |                     |           |          |
| Roteamento Tel>IP/Tel                                                    |                     |           |          |

#### Suporte a clientes: intelbras.com/pt-br/contato/suporte-tecnico/ Vídeo tutorial: <u>youtube.com/IntelbrasBR</u>

## **TUTORIAL TÉCNICO** 0 Configuração de ponto-a-ponto no ATA 200

Ο  $\mathbf{O}$ 

Ainda dentro de **Chamada e Roteamento**, acesse a opção de **Roteamento IP->Tel**, e clique em **Adicionar**.

Aqui vamos configurar o roteamento das chamadas que entram no ATA que estamos configurando, que são as chamadas entrantes via IP para os telefones FXS.

| intelbras<br>ATA 200                                                                |       |            |                   |         |        |         |       |
|-------------------------------------------------------------------------------------|-------|------------|-------------------|---------|--------|---------|-------|
| <ul> <li>Status e Estatísticas<br/>Assistente de configuração<br/>rápida</li> </ul> | IP->T | el Roteame | ento<br>Descrição | Entrada | Origem | Destino | Saída |

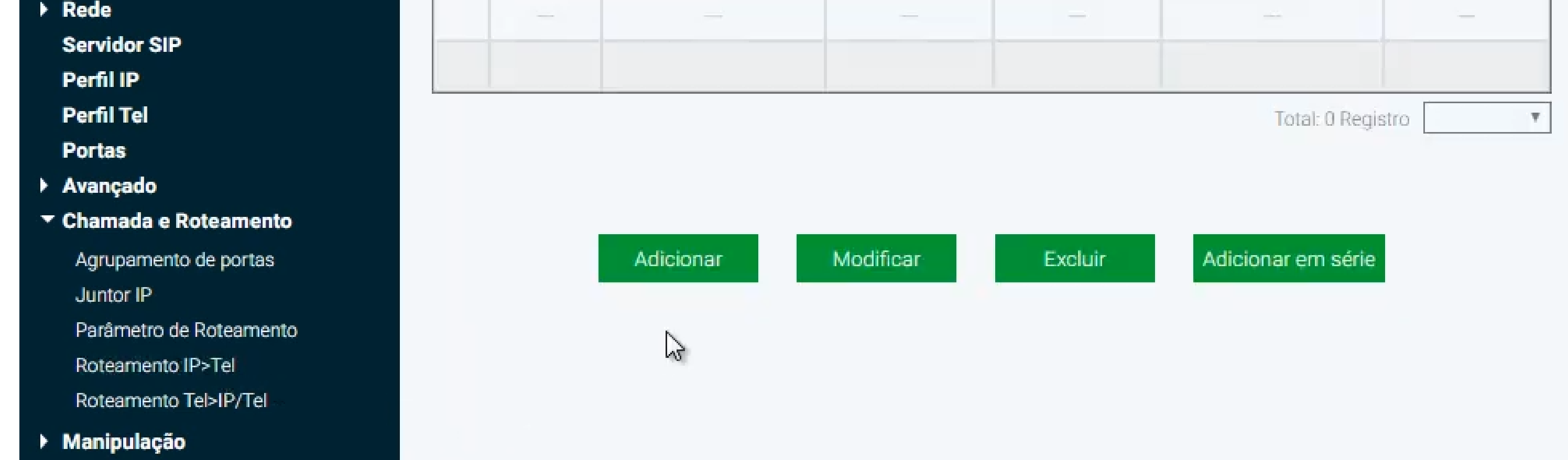

No campo **Descrição**, coloque um nome de identificação da regra. Em **Entrada**, selecione o Juntor IP, e selecione o juntor que criamos. No campo **Origem**, escreve a palavra *qualquer*. Em **Destino**, coloque o *número do ramal* que deu para a porta FXS 0 do ATA.

Em **Saída**, selecione a porta FXS 0.

Sendo assim, toda chamada vinda pelo Juntor IP, com o destino o número do ramal configurado no FXS 0, a chamada será encaminhada para a porta FXS 0.

### intelbras ATA 200

Status e Estatísticas Assistente de configuração rápida

Rede

Servidor SIP

Perfil IP

Perfil Tel

Portas

- Avançado
- Chamada e Roteamento Agrupamento de portas Juntor IP

Parâmetro de Roteamento

Roteamento IP>Tel

Roteamento Tel>IP/Tel

- Manipulação
- Gerenciamento
- Segurança
- Ferramentas

#### Roteamento IP -> Tel - Adicionar

| ndice                             | 127                               |                     | ٣    |
|-----------------------------------|-----------------------------------|---------------------|------|
| Descrição                         | 300                               |                     |      |
| ntrada                            | Juntor IP                         | 127 <p2p></p2p>     | Ŧ    |
|                                   | Servidor SIP                      |                     |      |
| rigem                             | qualquer                          |                     |      |
| estino                            | 300                               |                     |      |
| aída                              | Porta                             | 0                   | ۷    |
|                                   | Agrupamento de portas             |                     | Ŧ    |
| /iso: Inserindo o valor "qualquer | ' nas opções de origem ou destino | , irá significar um | valo |

#### Suporte a clientes: intelbras.com/pt-br/contato/suporte-tecnico/ Vídeo tutorial: <u>youtube.com/IntelbrasBR</u>

A.

# O O O O O O O O Configuração de ponto-a-ponto no ATA 200 O O O O

#### 0 0 0 0

Se configurou também a porta FXS 1, faça o mesmo procedimento anterior, agora alterando o campo Destino e a Saída, colocando o número configurado para o FXS 1 e selecionando a porta FXS 1.

No menu, ainda dentro de **Chamada e Roteamento**, acesse a opção **Roteamento Tel->IP/Tel**, e clique em **Adicionar**.

Aqui vamos configurar o roteamento das chamadas saintes do ATA que estamos configurando, para ser encaminhada para o outro equipamento do ponto-a-ponto.

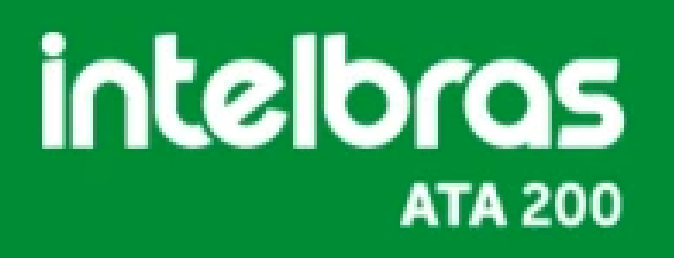

 Status e Estatísticas
 Assistente de configuração rápida

Rede
 Servidor SIP

Perfil IP

Perfil Tel

Portas

- Avançado
- Chamada e Roteamento

Agrupamento de portas Juntor IP Parâmetro de Roteamento Roteamento IP>Tel

Roteamento Tel>IP/Tel

- Manipulação
- Gerenciamento
- Segurança
- Ferramentas

#### Tel -> IP / Tel Roteamento

|   | Índice | Descrição | Entrada | Origem | Destino | Saída |
|---|--------|-----------|---------|--------|---------|-------|
|   | -      |           | -       |        |         |       |
| - |        |           |         |        |         |       |

Total: 0 Registro

¥.

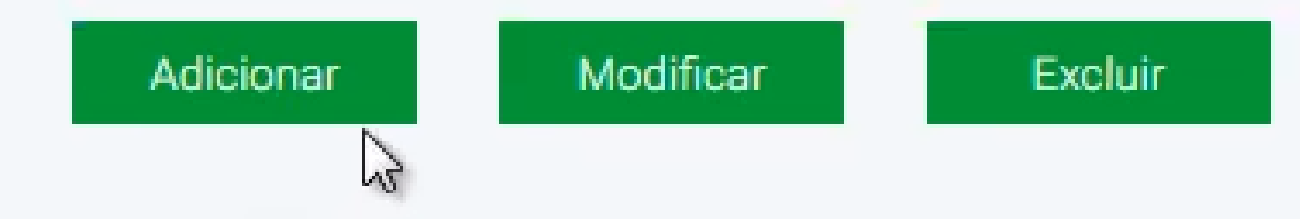

**Suporte a clientes:** <u>intelbras.com/pt-br/contato/suporte-tecnico/</u> Vídeo tutorial: <u>youtube.com/IntelbrasBR</u>

# O O O O O O O O O O O O O O O O O O O O

0 0 0 0

Neste configuração é necessário ter muita atenção no campo **Índice**.

Toda a chamada sainte, o ATA irá verificar as configurações feitas na opção de roteamento, sempre verificando as regras de maior prioridade primeiro, e as de menor prioridade por último. **Quanto maior o número do Índice, menor é a sua prioridade**.

Sendo assim, as regras mais genéricas devem ser criadas nos Índices de menor prioridade, para que sejam as últimas a serem verificadas.

## intelbras ATA 200

Status e Estatísticas

#### Assistente de configuração rápida

#### Rede

Servidor SIP

Perfil IP

Perfil Tel

Portas

#### Avançado

Chamada e Roteamento
 Agrupamento de portas
 Juntor IP
 Parâmetro de Roteamento
 Roteamento IP>Tel
 Roteamento Tel>IP/Tel

- Manipulação
- Gerenciamento
- Segurança
- Ferramentas

#### Roteamento Tel -> IP / Tel - Adicionar

Índice

Descrição

Entrada

Origem

Destino

Saída

| 127                   |                 |
|-----------------------|-----------------|
| P2P                   |                 |
| Porta                 | Qualquer        |
| Agrupamento de portas |                 |
| qualquer              |                 |
| qualquer              |                 |
| Porta                 | 0               |
| Agrupamento de portas |                 |
| Juntor IP             | 127 <p2p></p2p> |
| Servidor SIP          |                 |

Aviso: Inserindo o valor "qualquer" nas opções de origem ou destino, irá significar um valor qualquer.

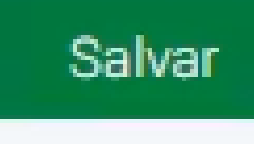

Cancelar

Primeiro vamos configurar o roteamento mais genérico, então usaremos o **Índice** de menor prioridade, que é o **127**.

Em **Descrição**, coloque um nome de identificação da regra. Em **Entrada**, selecione a opção Porta, e depois a opção Qualquer. No campo **Origem** e **Destino**, coloque a palavra *qualquer*. Em **Saída**, seleciona a opção Juntor IP, e selecione o juntor IP que criamos apontando para o outro equipamento do ponto-a-ponto.

Com essa regra, as chamadas realizadas por qualquer porta FXS, independente da origem e destino, será encaminhada para o outro equipamento do ponto-a-ponto, pelo juntor IP.

**Suporte a clientes:** <u>intelbras.com/pt-br/contato/suporte-tecnico/</u> Vídeo tutorial: <u>youtube.com/IntelbrasBR</u>

### **TUTORIAL TÉCNICO** Ο Configuração de ponto-a-ponto no ATA 200 0 $\mathbf{O}$

#### Ο 0

Agora vamos criar a rota para que uma porta FXS possa se comunicar com a outra porta FXS do mesmo ATA. Essa configuração será realizada se você estiver usando as duas portas do ATA. Caso esteja usando apenas uma porta FXS do ATA, não é necesário essa configuração.

No campo **Índice**, selecione a porta de maior prioridade do que a última configuração genérica realizada.

Em **Descrição**, coloque um nome de identificação da regra. Em **Entrada**, selecione a porta FXS que estará realizando a chamada, neste exemplo a porta FXS 0.

No campo **Origem**, coloque a palavra *qualquer*.

Em **Destino**, coloque o número configurado na outra porta FXS.

Em **Saída**, coloque para onde a chamada será encaminhada, neste exemplo para a outra porta FXS do ATA, a porta FXS 1.

Com essa regra, toda a chamada realizada pela porta FXS 0, para o número 301, que o número configurado para a porta FXS 1, a chamada será encaminhada para a porta FXS 1.

| intelbras<br>Ata 200                                                          |                   |                        |          |
|-------------------------------------------------------------------------------|-------------------|------------------------|----------|
| <ul> <li>Status e Estatísticas</li> <li>Assistente de configuração</li> </ul> | Roteamento Tel -> | > IP / Tel – Adicionar |          |
| rápida                                                                        | Índice            | 126                    | Ψ        |
| Rede                                                                          | Decericão         | 901                    |          |
| Servidor SIP                                                                  | Descrição         | 301                    |          |
| Perfil IP                                                                     | Entrada           | Porta                  | 0 7      |
| Perfil Tel                                                                    |                   |                        |          |
|                                                                               |                   | Agrupamento de portas  | <b>v</b> |

qualquer Origem Avançado Chamada e Roteamento 301 Destino Saída Agrupamento de portas Porta Ψ. Juntor IP Parâmetro de Roteamento Agrupamento de portas. w. Roteamento IP>Tel Juntor IP 127 <P2P> Υ. Roteamento Tel>IP/Tel Servidor SIP Manipulação Gerenciamento Segurança Aviso: Inserindo o valor "qualquer" nas opções de origem ou destino, irá significar um valor qualquer. Ferramentas Cancelar Salvar Resetar

#### Suporte a clientes: intelbras.com/pt-br/contato/suporte-tecnico/ Vídeo tutorial: <u>youtube.com/IntelbrasBR</u>

#### Ο $\mathbf{O}$ **TUTORIAL TÉCNICO** Ο 0 0 Configuração de ponto-a-ponto no ATA 200 Ο Ο Ο 0

Ο  $\mathbf{O}$ Ο 0

Agora vamos criar uma nova rota, para que a outra porta FXS possa se comunicar com a porta FXS do mesmo ATA.

Realize a mesma configuração acima, porém agora alterando o número para 300 e a porta para FXS 1.

Com essa regra, toda a chamada realizada pela porta FXS 1, para o número 300, que o número configurado para a porta FXS 0, a chamada será encaminhada para a porta FXS 0.

## intelbras **ATA 200**

- Status e Estatísticas Assistente de configuração rápida
- Rede Servidor SIP

Perfil IP

Perfil Tel

Portas

- Avançado
- Chamada e Roteamento Agrupamento de portas Juntor IP Parâmetro de Roteamento Roteamento IP>Tel Roteamento Tel>IP/Tel
- Manipulação
- Gerenciamento Þ
- Segurança
- Ferramentas

#### Roteamento Tel -> IP / Tel - Adicionar

| Índice    |  |  |
|-----------|--|--|
| Descrição |  |  |
| Entrada   |  |  |
|           |  |  |
|           |  |  |
| 0-1       |  |  |
| Ungem     |  |  |
| Destino   |  |  |
| Saída     |  |  |
|           |  |  |
|           |  |  |
|           |  |  |
|           |  |  |

| 125                   | Y                 |
|-----------------------|-------------------|
| 300                   |                   |
| Porta                 | 1 🔻               |
| Agrupamento de portas | •                 |
| qualquer              |                   |
| 300                   |                   |
| Porta                 | 0                 |
| Agrupamento de portas | •                 |
| Juntor IP             | 127 <p2p> V</p2p> |

Aviso: Inserindo o valor "qualquer" nas opções de origem ou destino, irá significar um valor qualquer.

Servidor SIP

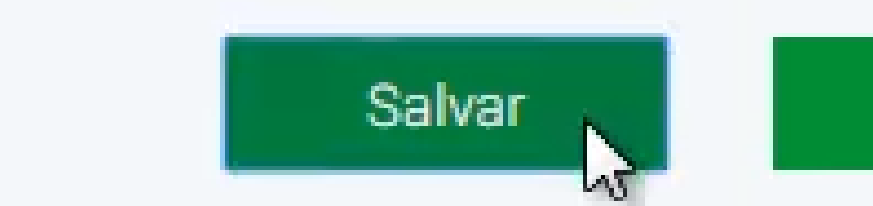

Resetar

Cancelar

Suporte a clientes: intelbras.com/pt-br/contato/suporte-tecnico/ Vídeo tutorial: <u>youtube.com/IntelbrasBR</u>

#### Ο 0 TUTORIAL TÉCNICO Ο 0 Configuração de ponto-a-ponto no ATA 200 Ο Ο $\mathbf{O}$

Ο Ο  $\mathbf{O}$ Ο

No menu, acesse a opção **Avançado**, e depois a opção **NAT**.

Em NAT Traversal, selecione a opção NAT Estático. No campo **NAT IP**, coloque o IP público da sua rede.

É muito importante que para o ponto-a-ponto funcione, que a sua rede tenha um IP estático. Solicite a sua Operadora de internet que entregue um IP estático para a sua rede. O ATA não funciona com FQDN (Domínio/DDNS).

## intelbras **ATA 200**

Status e Estatísticas Assistente de configuração rápida

Rede Servidor SIP

Perfil IP

Perfil Tel

Portas

- Avançado
  - Parâmetros da Linha Parâmetro FXS Parâmetros de Mídia Parâmetro de Serviço Compatibilidade SIP NAT Discagem Rápida Comandos

Parâmetros do Sistema

- Chamada e Roteamento
- Manipulação
- Gerenciamento
- Segurança

#### Configurações de NAT

| NAT Traversal          | NAT Estático   | ~            |
|------------------------|----------------|--------------|
| NAT IP                 | 200.1.2.3      |              |
| Inserir no campo "VIA" | Endereço Local | Endereço NAT |

Para usar NAT estático, ative o mapeamento de portas correspondente ou DMZ no roteador!

Salvar

## <u>Pronto, o ATA está e configurado e pronto para o ponto-a-ponto.</u>

Faça a mesma configuração no **ATA 2**, apenas alterando os campos de Endereço IP, IP do Juntor IP, NAT e o número dos ramais das portas FXS.

Suporte a clientes: <u>intelbras.com/pt-br/contato/suporte-tecnico/</u> Vídeo tutorial: <u>youtube.com/IntelbrasBR</u>

## 

#### 

## O O O O

## inteloros

## <u>intelbras.com/pt-br/contato/suporte-tecnico/</u>